## RACGP Fellowship Support Program (FSP)

Early Assessment of Safety and Learning (EASL) Instructions for Registrars

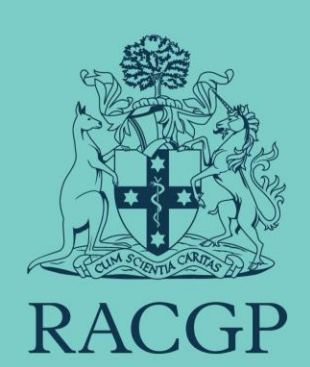

## What does the EASL comprise of?

During the first two weeks of general practice training term one (GPT1), you'll complete the early assessment for safety and learning (EASL) with your supervisor. We understand that you enter the FSP with varying levels of experience and clinical competency, and this assessment aims to ensure that the supervision you receive is matched to your level of learning needs.

- **EASL pack:** contains guidance documents to assist you in the EASL.
- **Direct observations (mini-CEX):** your supervisor will observe four (4) clinical consultations to assess your clinical skills and performance. After each observation, your supervisor will discuss your performance including strengths and areas for improvement.
- Clinical case analysis (CCA): a hybrid assessment format that combines a review of clinical notes or case reports with oral questioning, using your own cases. You're required to upload two (2) cases to the FSP portal for your supervisor to review and assess. CCA may take the form of a random case analysis (RCA) or a case-based discussion (CBD).
- **Multiple-choice questionnaire:** You'll need to complete an EASL multiple-choice questionnaire (MCQ) test through RACGP's gplearning, before the start of GPT1. You'll have access to a set of 70 questions, to be completed in one sitting, that assess applied knowledge with a focus on acute and serious illness and common presentations in general practice. Once the test has been completed, a report is generated for use of supervisor, and yourself. You are encouraged to discuss the report with your medical educator (ME) and supervisor. On completion you can access the report in the Documentation section your FSP portal.

The above EASL requirements are due in the first two weeks of GPT1

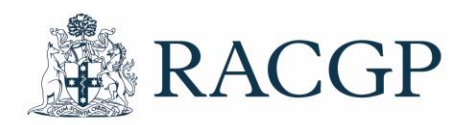

## Your next steps

You'll need to arrange time with your supervisor to complete:

- the <u>EASL Pack</u> you need to go through this pack with your supervisor and complete all the forms together. Once complete, your supervisor upload a copy of the EASL pack to the 'Documentation' section of your FSP portal.
- observation of four (4) patient consults your supervisor will observe you in your consulting room and will have the template in their FSP portal.
- an upload of two (2) clinical case analysis (CCA) to the FSP portal for your supervisor to review and assess.

The multiple-choice questionnaire you can access via <u>gplearning</u>. You must complete them in one sitting as the system will log you out automatically, after a period of inactivity.

The next slides will provide screenshots and instructions on how to complete EASL pack and CCAs

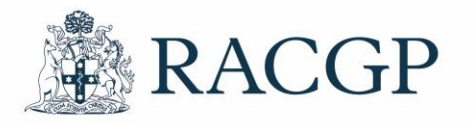

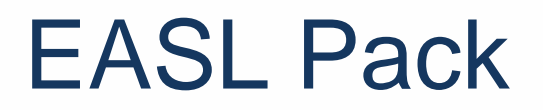

The <u>EASL pack</u> is a document that we require you and your supervisor to work through together.

A completed EASL pack should contain a:

- Orientation checklist (pages 5-7 in the EASL pack)\*
- Call for help list (pages 10-12 in the EASL pack)
- Supervision plan (pages 15-16 in the EASL pack)
- Teaching plan (pages 19-20 in the EASL pack).

\*Even if you've been working at the same practice before commencing FSP, we still ask that you and your practice manager work through the orientation checklist as we require this for FSP training site accreditation.

Once the pack is complete, your supervisor will be required to upload a copy to the Documentation section of your FSP portal.

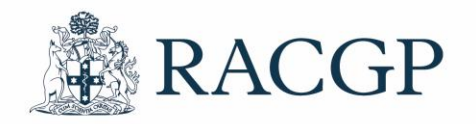

You can access the multiplechoice questionnaire (MCQs) via <u>gplearning</u>.

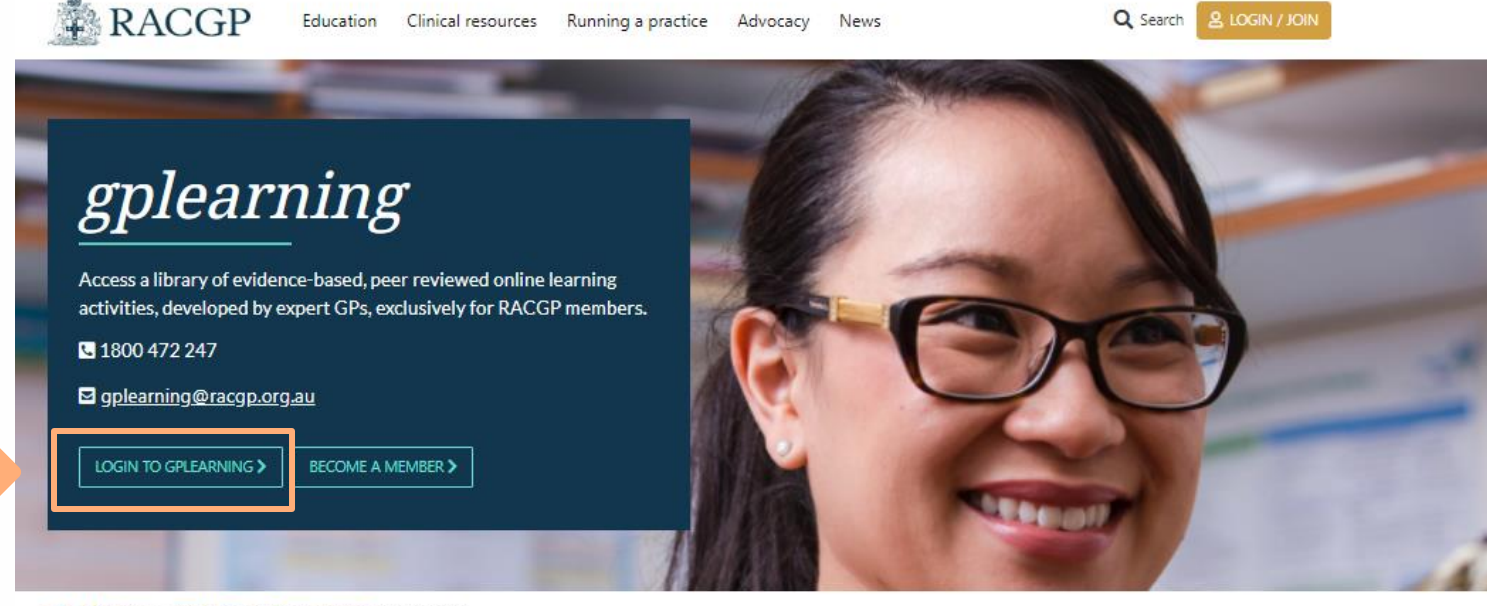

☆ ► Education > CPD Home > Online learning > gplearning

#### About us

gplearning is the RACGP online learning platform that is free to all members. Access hundreds of CPD approved, practical, interactive, and engaging online learning activities. Complete any gplearning CPD accredited activity and your CPD hours will be automatically uploaded by the RACGP.

## 1. Log in with your RACGP member account.

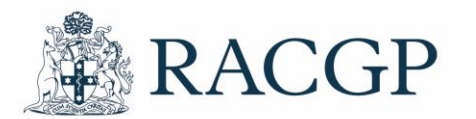

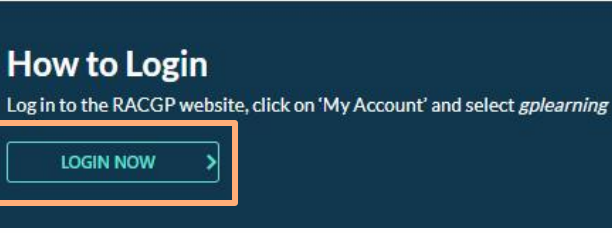

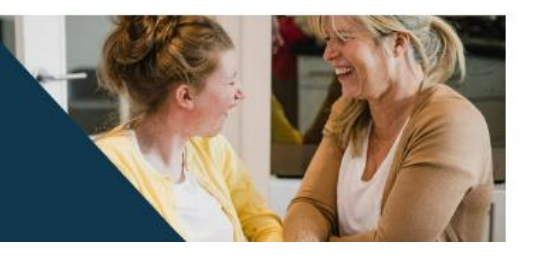

ıy Profession. Healthy Australia.

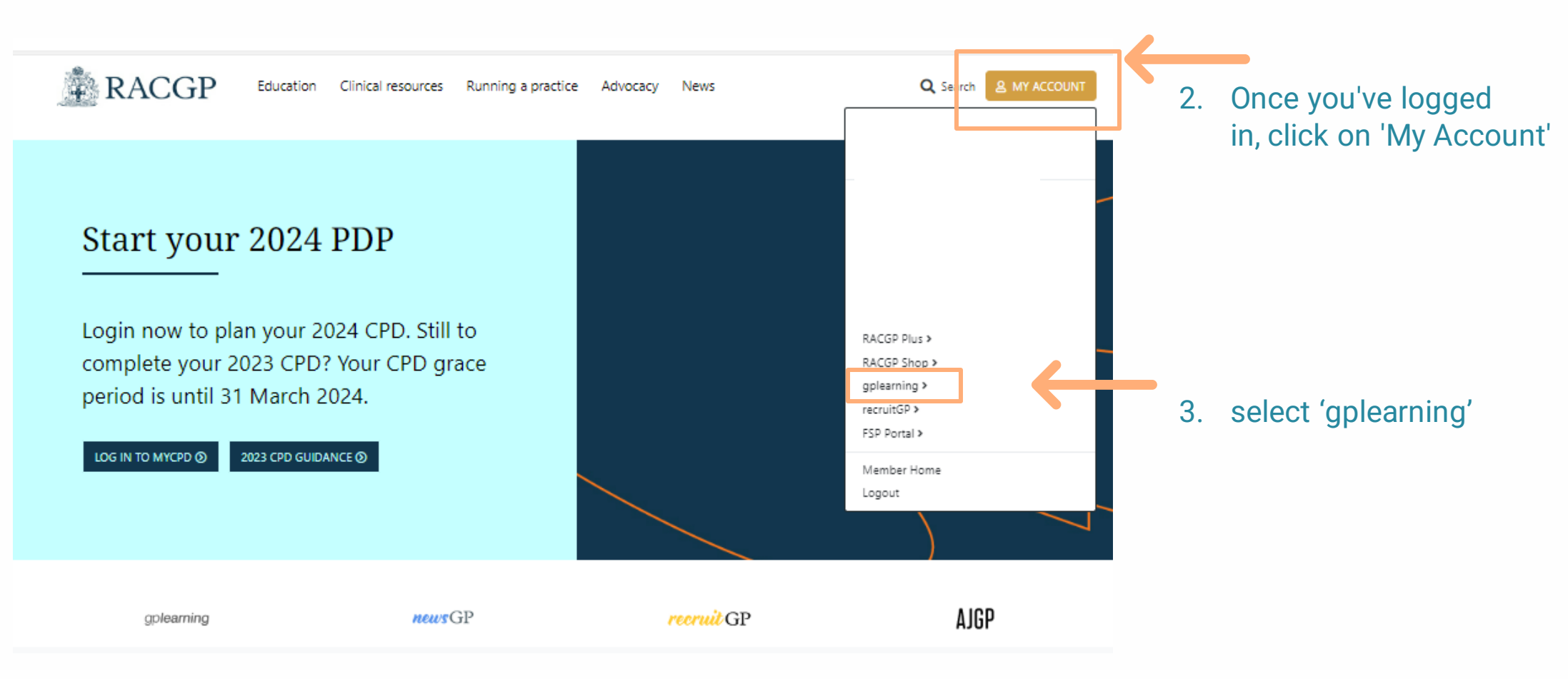

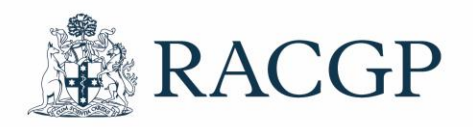

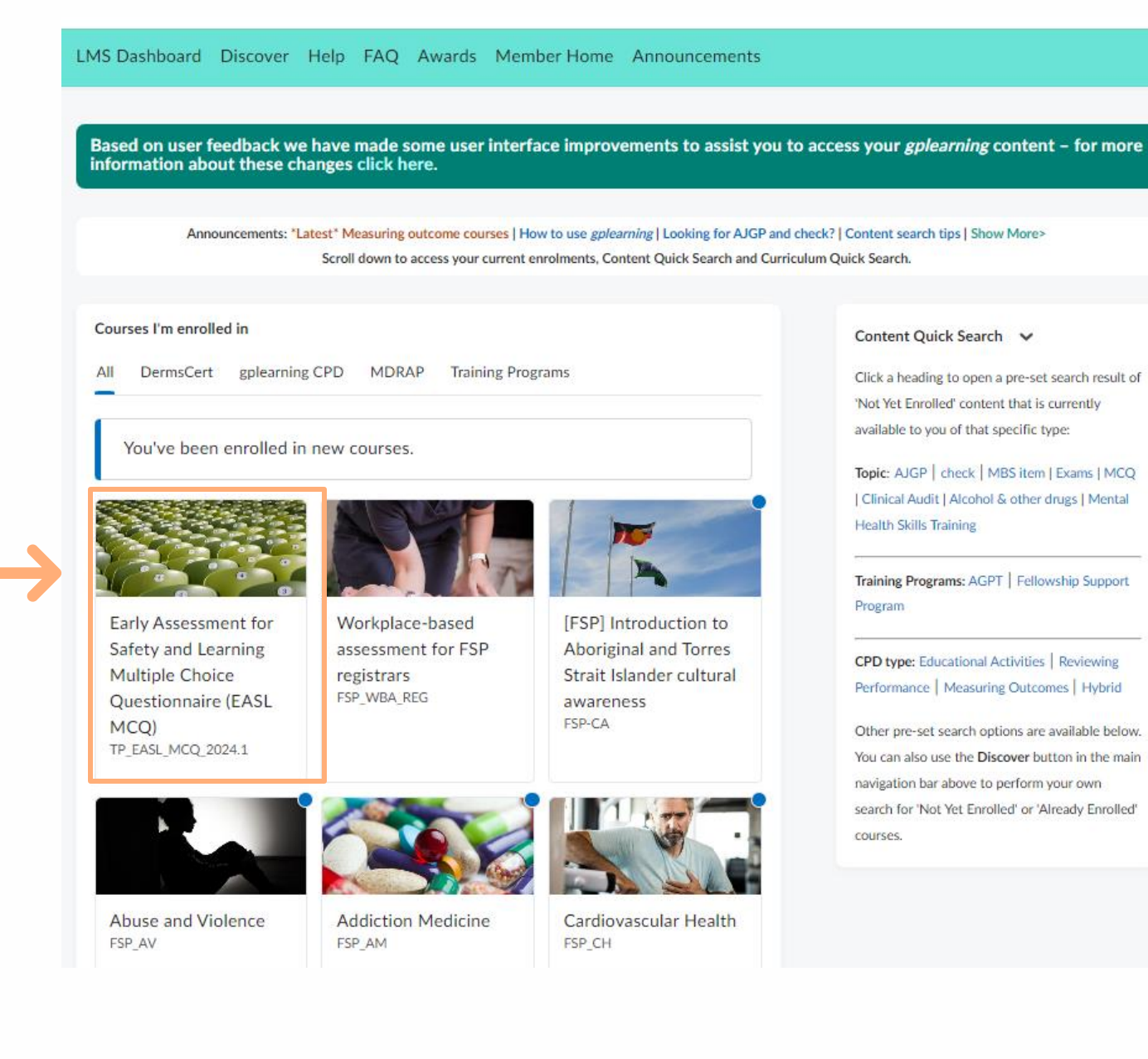

4. Select 'Early Assessment for Safety and Learning Multiple Choice Questionnaire (EASL MCQ)'

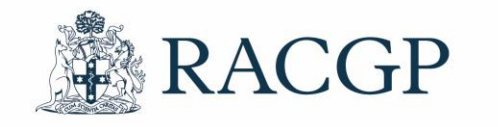

5. Click on EASL MCQ

LMS Dashboard Course Home Course Tools ~

## Early Assessment for Safety and Learning Multiple Choice

Course content

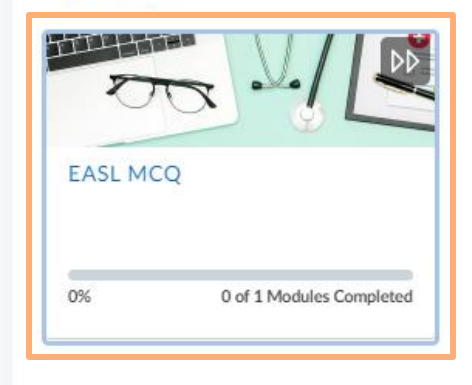

Announcements V

7

7

.6.

Welcome to the EASL MCQ!

×

The EASL MCQ needs to be completed before your GPT1 start date. Please ensure that you complete this quiz before this date.

Show All Announcements

RACGP

TIP: Read the instructions very carefully.

#### EASL MCQ

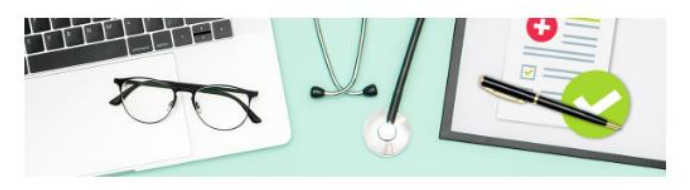

#### **Please read first!**

#### Overview

The Early assessment for safety and learning (EASL) multiple choice questionnaire (MCQ) quiz is part of a suite of activities that belong to the RACGP's Workplace-based assessments (WBA).

The quiz contains **70 clinical scenarios** that cover multiple curriculum areas with a focus on patient safety. Each of the scenarios has two parts - a

| <sup>-</sup> IP: Use these arrows to navigate from one pag | e to the next. |
|------------------------------------------------------------|----------------|
|                                                            |                |
| EASL MCQ                                                   | <              |
| EASL MCQ                                                   |                |
| Overview                                                   |                |

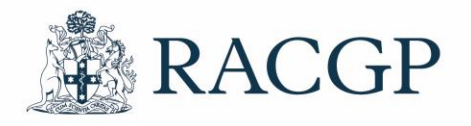

Once the MCQ quiz has been completed, the Training Programs team will generate a report, and this will be uploaded to your Documentation section in the FSP Portal. Please allow approximately five days after the MCQs due date for the report to be uploaded.

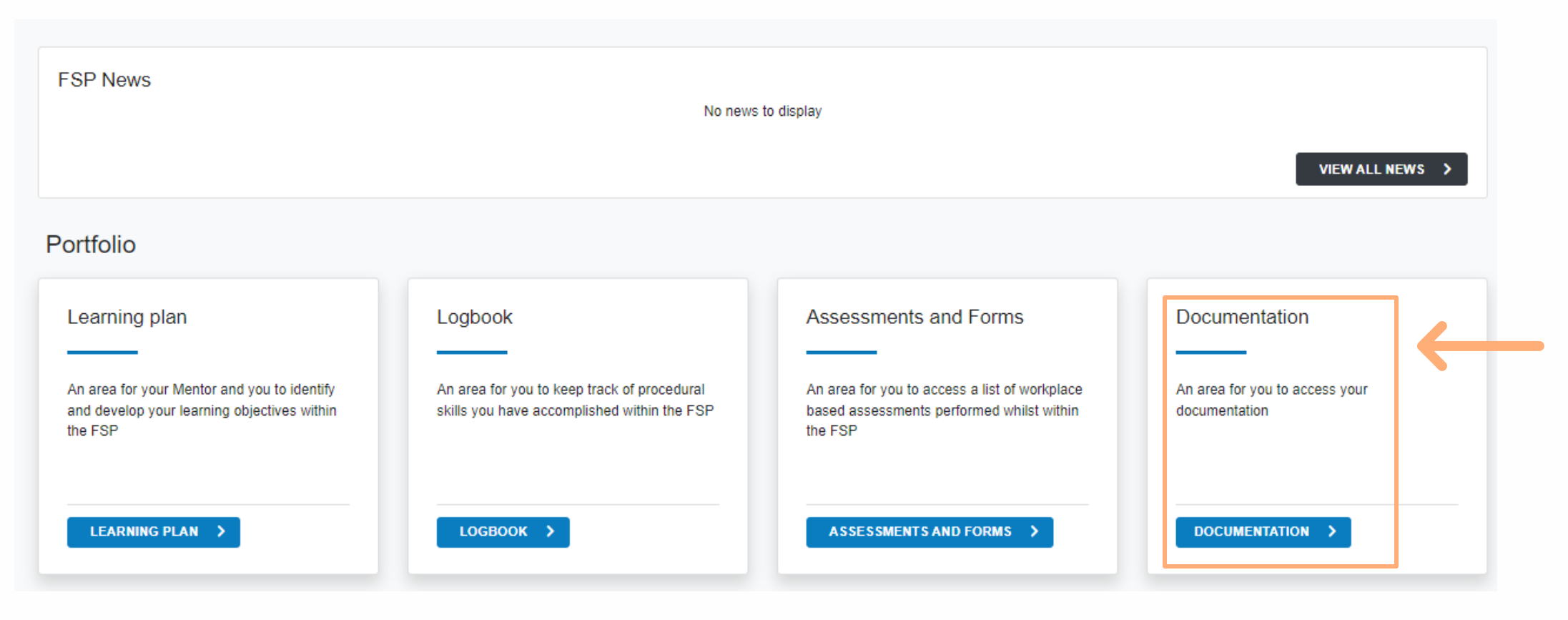

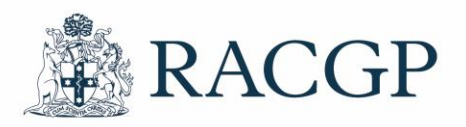

## How to complete the CCAs

Clinical case analysis (CCA) is a hybrid assessment format comprising review of clinical notes or case reports and oral questioning, using one of your own patient cases. Using patient notes as a stimulus. The CCA is designed to assess your clinical reasoning, management and decision-making skills using clinical cases that you've managed. Feedback is provided after you've completed the two CCAs by your supervisor to support learning and reflection. Your supervisor will use a structured discussion format for the assessment. Targeted questions will allow you to demonstrate your competency across specified curriculum and syllabus areas. Your supervisor will explore in detail any issues relating to the case, to identify if you have any clinical knowledge gaps.

For the EASL CCA, you're expected to complete two (2) CCAs.

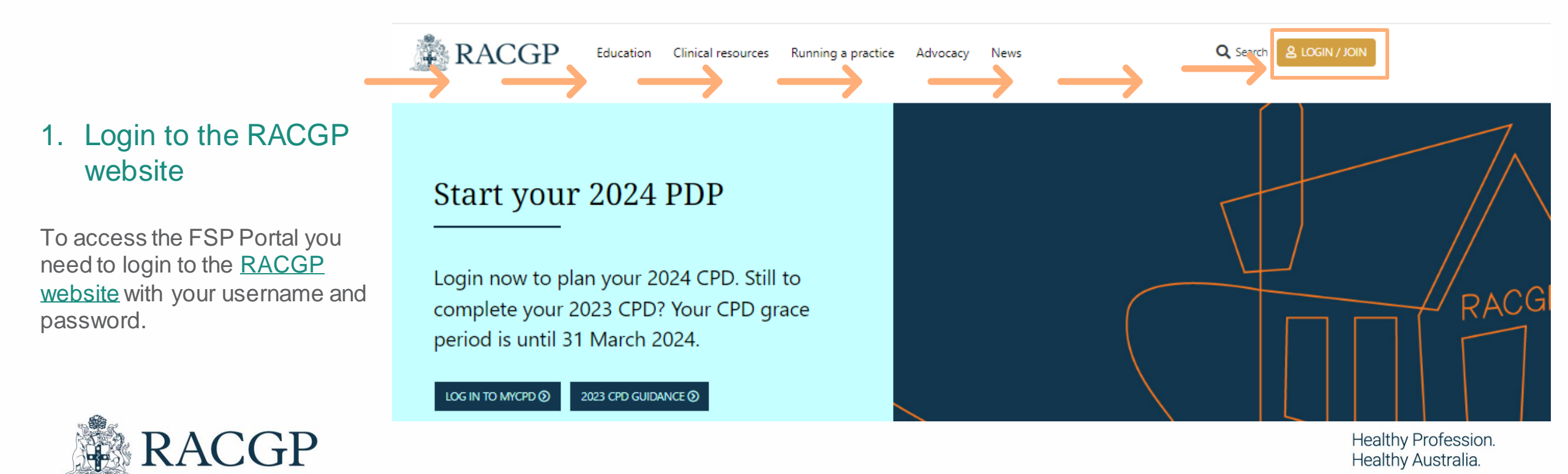

#### How to complete the CCAs

#### 2. Once you're logged in, select **My account** on the top right Q Search & MY ACCOUNT https://www.racgp.org.au RACGP Education Clinical resources Running a practice Advocacy Q Search & MY ACCOUNT News Manage account > Start your 2024 PDP myCPD > GPE Application > Login now to plan your 2024 CPD. Still to PEP Portal > complete your 2023 CPD? Your CPD grace Member Rewards > period is until 31 March 2024. gplearning 20-22 > LOG IN TO MYCPD () 2023 CPD GUIDANCE () gplearning 23-25 > recruitGP > RACGP Shop > FSP Portal > 3. Select FSP Portal Member Home Logout CGP

#### How to complete the CCAs

#### 4. Click on Assessments and Forms

In the 'Assessments and Forms' section, you can fulfill the two clinical case analysis (CCA) and review your supervisors feedback on the observations (Mini-CEX).

| FSP News                                                                                              | No news to display   New ALL NEWS >   Nu to identify   Logbook   An area for you to keep track of procedural skills you have accomplished within the FSP   LOGBOOK >   LOGBOOK >   Team |                                                                                                    |                                                                                                    |
|----------------------------------------------------------------------------------------------------|----------------------------------------------------------------------------------------------------|----------------------------------------------------------------------------------------------------|----------------------------------------------------------------------------------------------------|
| Portfolio                                                                                             |                                                                                                    |                                                                                                    |                                                                                                    |
| Learning plan                                                                                         | Logbook                                                                                                    | Assessments and Forms                                                                                 | Documentation                                                                                                    |
| An area for your Mentor and you to identify<br>and develop your learning objectives within<br>the FSP | An area for you to keep track of procedural skills you have accomplished within the FSP                                                                                                 | An area for you to access a list of workplace<br>based assessments performed whilst within<br>the FSP | An area for you to access your documentation                                                                          |
| LEARNING PLAN                                                                                         | LOGBOOK >                                                                                                    | ASSESSMENTS AND FORMS >                                                                               | DOCUMENTATION >                                                                                                    |
| Contact My Support Team                                                                               |                                                                                                    | TIP: The docume<br>supervisor should up<br>It's also where you<br>and                                 | entation section is where your<br>pload the completed EASL pack.<br>I'll locate the EASLMCQ result<br>ReCEnT activity |

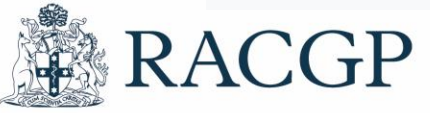

#### 5. Ensure you're in the correct term, then click on 'Clinical Case Analysis – Submission +'

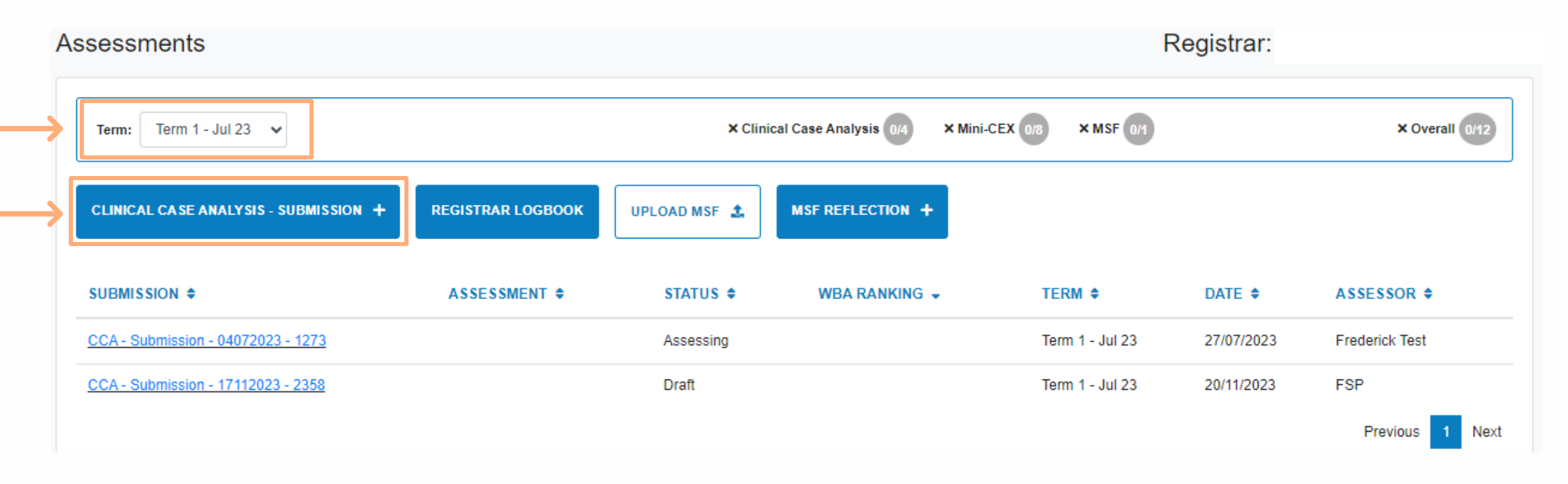

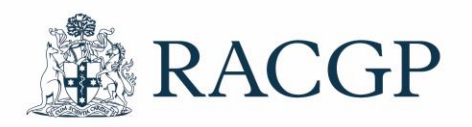

#### How to complete CCAs

#### 6. Complete the online form

Complete this online form by using your patient notes as a stimulus. Starting with your assessor please select your supervisors name, add in the date you're completing the form and type of CCA – EBM (evidence-based medicine) discussion and work your way through the form.

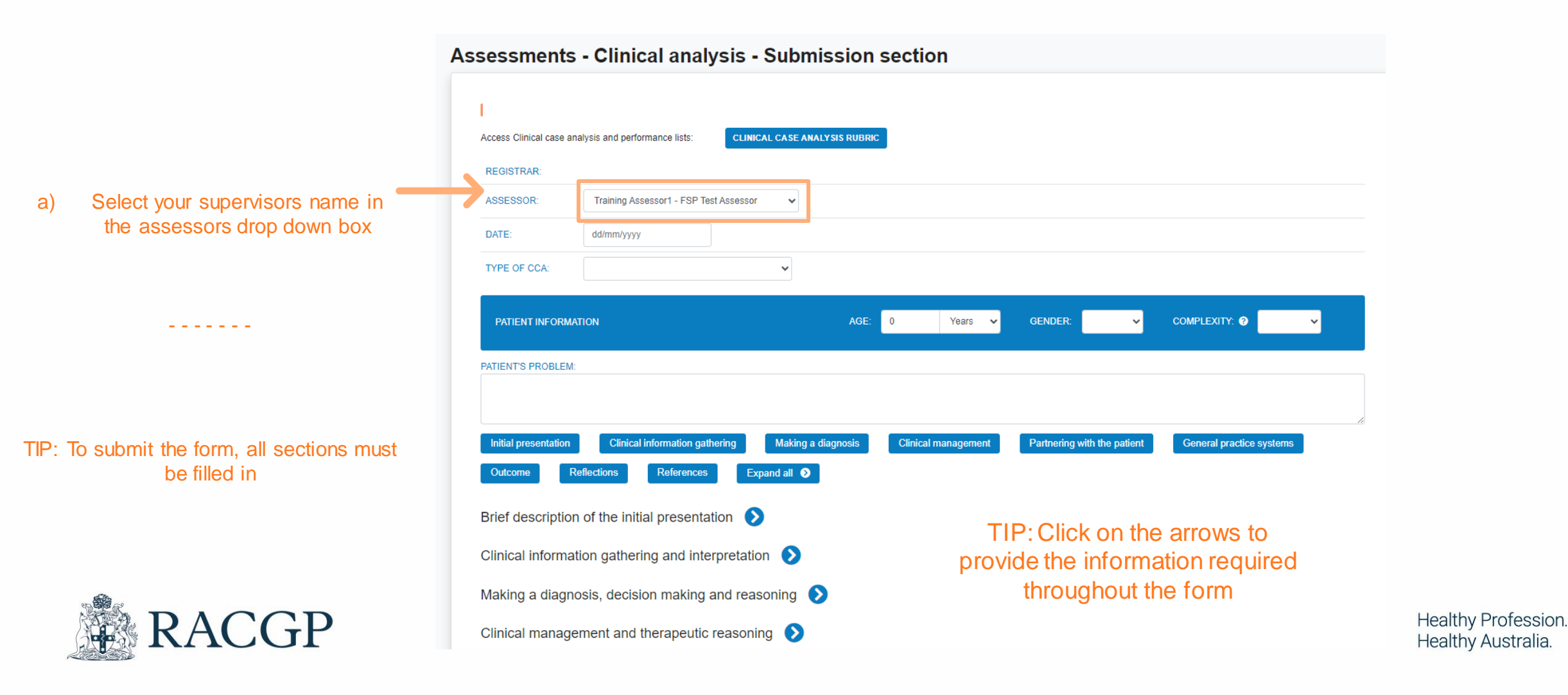

#### How to complete CCAs

7. 'Submit'.

If you'd like to return to the form at a later stage, click 'Save'.

Once the form is submitted it will show in your assessments screen and the status will be displayed as 'Submitted'.

If you saved your CCA as a draft, this will also be the status. Once you're ready to complete the CCA, click on the blue link to finish and submit.

| Reflections 📀<br>What key points have you learned from this | s case? What will you do differently in your practic | e now? How will you know if you have | changed your practice as a result of your insig | jhts?  |
|-------------------------------------------------------------|------------------------------------------------------|--------------------------------------|-------------------------------------------------|--------|
|                                                             |                                                      |                                      |                                                 |        |
| References 오                                                |                                                      |                                      |                                                 |        |
|                                                             |                                                      |                                      |                                                 |        |
|                                                             |                                                      |                                      |                                                 |        |
| SUBMIT >                                                    | <del>(                                    </del>     |                                      |                                                 | ВАСК 🗸 |

| Term: Term 1 - Jul 23 🗸               |                   | × Clin       | ical Case Analysis 0/4 | × Mini-CEX 0/8 × MSF 0/1 |            | × Overall 0/12 |
|---------------------------------------|-------------------|--------------|------------------------|--------------------------|------------|----------------|
| CLINICAL CASE ANALYSIS - SUBMISSION + | REGISTRAR LOGBOOK | UPLOAD MSF 🛓 | MSF REFLECTION +       |                          |            |                |
| SUBMISSION \$                         | ASSESSMENT \$     | STATUS 🖨     | WBA RANKING 👻          | TERM 🗢                   | DATE 🖨     | ASSESSOR \$    |
| CCA - Submission - 04072023 - 1273    |                   | Submitted    |                        | Term 1 - Jul 23          | 27/07/2023 |                |
| CCA - Submission - 17112023 - 2358    |                   | Draft        |                        | Term 1 - Jul 23          | 20/11/2023 |                |
|                                       |                   |              |                        |                          |            | Next           |

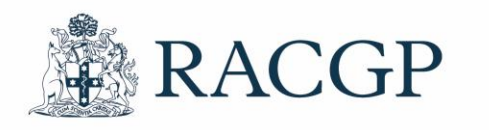

You're required to upload two (2) clinical case analysis

#### Acknowledgement

Once the CCA and or Mini-CEX has been marked and assessed by your supervisor, we require you both to acknowledge this. The sections must be ticked and dated prior to all forms being finalised.

#### TIP: Once your supervisor has assessed the CCA/ Mini-CEX it will show as 'Rated'.

| SUBMISSION \$      | ASSESSMENT \$        | STATUS \$ | WBA RANKING 👻 | TERM \$ | DATE 🖨 | ASSESSOR \$ |
|--------------------|----------------------|-----------|---------------|---------|--------|-------------|
| CCA - Submission - | CCA - Notes/Rating - | Rated 0   | Progressing   |         |        |             |

8. Click on the CCA/Mini-CEX link in blue and review the supervisor (assessors) rating/feedback. Once you've reviewed, click on the Registrar acknowledgement box.

TIP: Once you've acknowledged the feedback in your assessments screen it will display in the status as 'Finalised'.

| Overall competence 📎                  |
|---------------------------------------|
| Global Assessment of competence 📀     |
| Assessor rating - Feedback 📀          |
| Acknowledgement                       |
| ASSESSOR ACKNOWLEDGEMENT: 21/12/2023  |
| REGISTRAR ACKNOWLEDGEMENT: 10/01/2024 |
| Registrar Feedback (Optional)         |

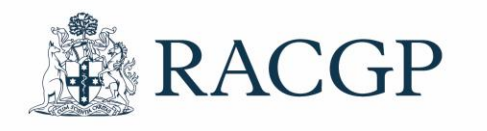

The above will apply for both your CCAs and observations (Mini-CEX)

## Trouble shooting

Question: What if I can't find a completed or draft assessment that either myself or supervisor has completed? Answer: Click on "All Terms" and it should be there. If not, contact fspadmin@racgp.org.au

| CGP Home > FSP Registrar Dasht | poard > Assessment Dashboard         |                            | Portal Home LMS          | Home Resources | Help Notifications | s Critical Inciden | · @ ~      |
|--------------------------------|--------------------------------------|----------------------------|--------------------------|----------------|--------------------|--------------------|------------|
| ssessments                     |                                      |                            |                          | Re             | egistrar:          |                    |            |
| Term: All Terms 🗸              |                                      | × Clinical Case Anal       | ysis 1/8 × Mini-CEX 0/16 | × MSF 0/1      |                    | ×                  | Total 1/24 |
| EXPORT LIST CLINICAL           | CASE ANALYSIS - SUBMISSION + CCA - N | IOTES AND RATING + MINI-CE | X + MULTI-SOURCE F       | EEDBACK (MSF)* | REGISTRAR LC       | OGBOOK             |            |
| UPLOAD MSF 🛓 ASSES             | SSOR ALLOCATION REGISTRAR PROGRES    | DOPS ASSESSMENT +          | MSF REFLECTION +         | PROGRESS REF   | PORT               |                    |            |
| SUBMISSION \$                  | ASSESSMENT 🗢                         | STATUS 🗢                   | WBA RANKING 👻            | TERM 🗢         | DATE 🗢             | ASSESSOR \$        |            |
|                                | CCA - Notes/Rating -                 | Finalised                  | Progressing              |                | 15/05/2023         |                    |            |

FSP Registrar Assessments Dashboard

Question: If my supervisor does more assessments than required, will it be less for my over workload or less assessments I need to do with a Medical Educator later?

Answer: No, extra ones can only be completed by a Medical Educator. However, if you'd like to do more as part of your teaching with your supervisor, you can.

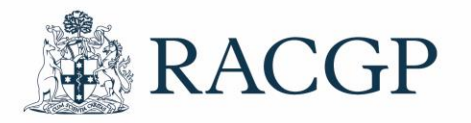

**RACGP** 

# What should I expect from my supervisor now that the EASL components are completed?

After finishing the EASL components with your supervisor, you must receive the following teaching sessions every two weeks:

> Year 1 (GPT1 and 2) – minimum 1 hour per fortnight of scheduled and uninterrupted time

> Year 2 (GPT3 and 4) – minimum 1 hour per month of scheduled and uninterrupted time.

For part-time registrars, the minimum teaching time is the same as for full-time registrars.

At the end of each term (six monthly), you're required to receive a progress report from your supervisor.

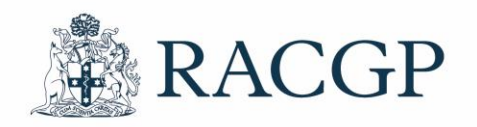

## Please contact us if you have any questions

### We're here to help

If you have any queries, you can call us on <u>1800 472 247</u> or email <u>fspadmin@racgp.org.au</u>

For Supervisor payments and queries email <u>fspoperations@racgp.org.au</u>

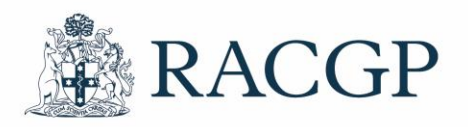